## Mac Black/Color Printing Presets

Creating a printing "Preset" to hold color settings to easily print black or color printouts.

- 1.) Open Word
- 2.) File -> Print
- 3.) Drag the "Copies & Pages" menu down to "Color Settings 1"

| 222           |                 | 22-220W               | 10.004 | 105 |
|---------------|-----------------|-----------------------|--------|-----|
| Printer:      | Find_Me_Toshiba |                       | 0      |     |
| Presets:      | Standa          | rđ                    | 1      |     |
|               | Color S         | ettings 1             |        | 3   |
| Colo          | г Түре:         | Color                 |        | 41  |
| н             | alftone         | Auto                  | _      | \$  |
| 5             |                 | Toner Save            |        |     |
| Image         | е Туре:         | Ceneral               |        | :   |
| Black Ov      | erprint:        | Text and Graphics     |        | :   |
|               |                 | PostScript Overprint  |        |     |
| Pure Black an | d Gray          | Black and Cray - Auto |        | :   |
| Res           | dution:         | 600 dpi               |        | :   |

4.) Drag the "Color Type" menu down to "Mono"

| Printer:     | Find M                       | le Toshiba            | 101 - |
|--------------|------------------------------|-----------------------|-------|
| Presets:     | Standard<br>Color Settings 1 |                       |       |
|              |                              |                       |       |
| Cole         | or Type:                     | Mono                  |       |
| ÷            | alftone:                     | Auto                  |       |
|              |                              | Toner Save            |       |
| Imag         | e Type:                      | General               |       |
| Black O      | verprint:                    | Text and Graphics     | _     |
|              |                              | PostScript Overprint  |       |
| Pure Black a | nd Gray:                     | Black and Gray - Auto |       |
| Res          | olution:                     | 600 dpi               |       |

| Print                                    |
|------------------------------------------|
| Printer: Find_Me_Toshiba                 |
| Presets V Standard<br>Last Used Settings |
| Sive As                                  |
| Cc Delete                                |
| Halftone: Auto                           |
| Toner Save                               |

5.) With that set, drag the "Presets" menu down to "Save As..."

6.) Enter a description for this 'preset' – for example "Black Only" – click OK

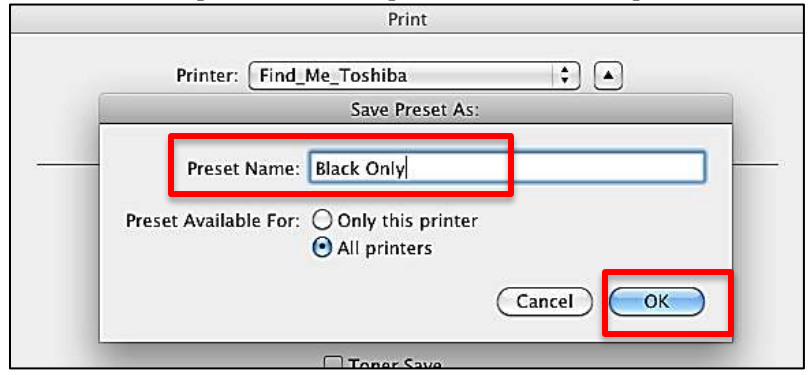

7.) You will now see that the "Presets" Menu will have your new "Black Only" option which carries with it the "Mono" color setting you specified. Setting this back to "Standard" will print color.

|                      | PRINT                 |    |
|----------------------|-----------------------|----|
| Printer: Find_M      | le_Toshiba            |    |
| Presets: Black C     | Inly                  |    |
| Color S              | iettings 1            | •  |
| Color Type:          | Mono                  | \$ |
| Halftone:            | Auto                  |    |
| -                    | Toner Save            |    |
| Image Type:          | General               |    |
| Black Overprint:     | Text and Graphics     |    |
|                      | PostScript Overprint  |    |
| Pure Black and Gray: | Black and Gray - Auto | •  |
| Resolution:          | 600 dpi               | \$ |
|                      |                       |    |